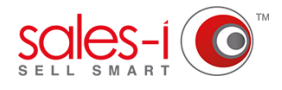

## HOW TO SYNC MYCALLS TO YOUR GMAIL ACCOUNT

This guide shows you how to sync your MyCalls schedule with your Gmail account, so you can see all your upcoming appointments and calls on your Gmail calendar.

01

From the black navigation bar at the top of the screen, click **MyCalls**.

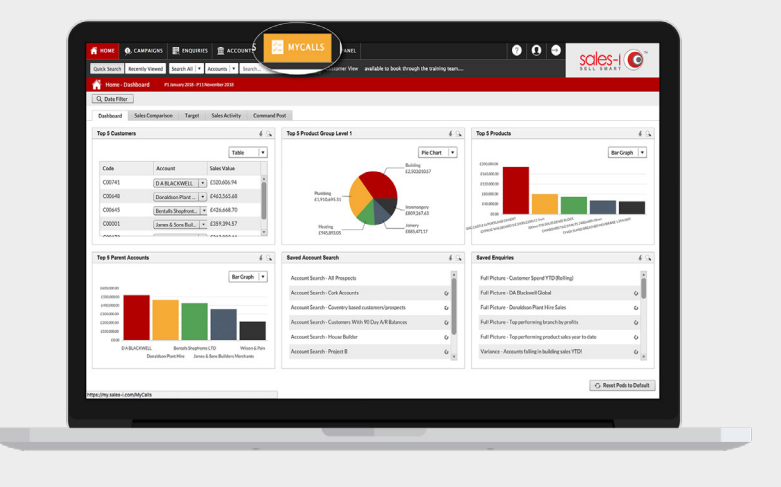

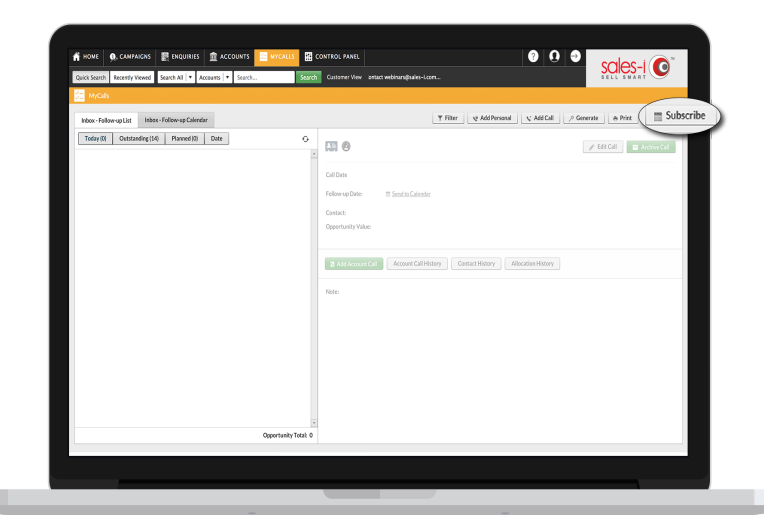

02 In the MyCalls screen, you will see a button in the top right, beneath your company logo, which says **Subscribe**, click this.

**03** A new window will open, and you will see two URL addresses. The bottom address is for Google Calendar in Gmail. Highlight this URL address and copy it.

| 🔹 HONE 🙃 CAMPAIONS 🗮 ENDURIES 🏦 ACCOUNTS                  |                                                                                                    |                                                       |
|-----------------------------------------------------------|----------------------------------------------------------------------------------------------------|-------------------------------------------------------|
| Quick Search Recently Viewed Search All  Accounts  Search | Search Customer View s-Lcons                                                                          | sales-i O                                             |
| MyCalls                                                   |                                                                                                    |                                                       |
| Inbex - Follow-up List Inbex - Follow-up Calendar         | T Filter S A                                                                                          | dd Personal 🔍 Add Call 🖉 Generate 👍 Print 🕅 Subscribe |
| Today (5) Outstanding (14) Planned (0) Date               | •                                                                                                    |                                                       |
|                                                           |                                                                                                    |                                                       |
|                                                           | Follow op Date: 🗂 Send to Calendar                                                                    |                                                       |
| Subscribe to Calendar                                     |                                                                                                    | •                                                     |
| If the co                                                 | ry to clipboand button does not work please copy and paste the link below into your preferred calence | dar application.                                      |
|                                                           | https://subscriptions.sales-i.com/mycalls.ics?cliid=100232                                            |                                                       |
|                                                           | Copy to clipboard                                                                                     |                                                       |
|                                                           | Google Calendar: (Using this link will make your calendar available publicly)                         |                                                       |
| https://my.sales-i.com/NET/                               | GoogleCalendar.aspx?apikey=4A783E38-490C-4                                                            | 4CCF-A016-1FE8249CDC9E                                |
|                                                           |                                                                                                    |                                                       |
|                                                           |                                                                                                    |                                                       |
|                                                           |                                                                                                    |                                                       |
|                                                           |                                                                                                    |                                                       |
|                                                           |                                                                                                    |                                                       |
|                                                           |                                                                                                    |                                                       |
|                                                           | Opportunity Total: 0                                                                                  |                                                       |
|                                                           |                                                                                                    |                                                       |
|                                                           |                                                                                                    |                                                       |
|                                                           |                                                                                                    |                                                       |

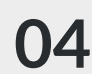

**04** In a new browser tab, navigate to www.gmail.com and sign into your Gmail account.

> In the top right, next to your account name, you will see 9 small tiles, Click them.

| Google                                                                                                    |                                        | <b>~</b> _Q                                                                       | »( 🗰 )ø                                                |
|----------------------------------------------------------------------------------------------------|----------------------------------------|-----------------------------------------------------------------------------------|--------------------------------------------------------|
| Gmail •                                                                                                   | · · · · · · · · · · · · · · · · · · ·  |                                                                                   | Q                                                      |
| COMPOSE<br>Inbox (63)<br>Starred<br>Important<br>Sent Mail<br>Drafts (2)<br>- Categories<br>- Social (16) | No stamod messages. Stars let you give | messagen a special status to make them easier to find. To star a message, click o | n the star culline beside any message or conversation. |
| Bave * +                                                                                                  |                                        |                                                                                   |                                                        |
|                                                                                                    | 0.09 GB (9%) of 15 GB used<br>Manage   | Jama - Phoses                                                                     | Last account activity: 7 days sign<br>Datable          |
|                                                                                                    |                                        |                                                                                   |                                                        |
| No Hangouts contacts<br>Find someone                                                                      |                                        |                                                                                   |                                                        |
|                                                                                                    |                                        |                                                                                   |                                                        |
| 2 Q %                                                                                                    |                                        |                                                                                   |                                                        |
|                                                                                                    |                                        |                                                                                   |                                                        |

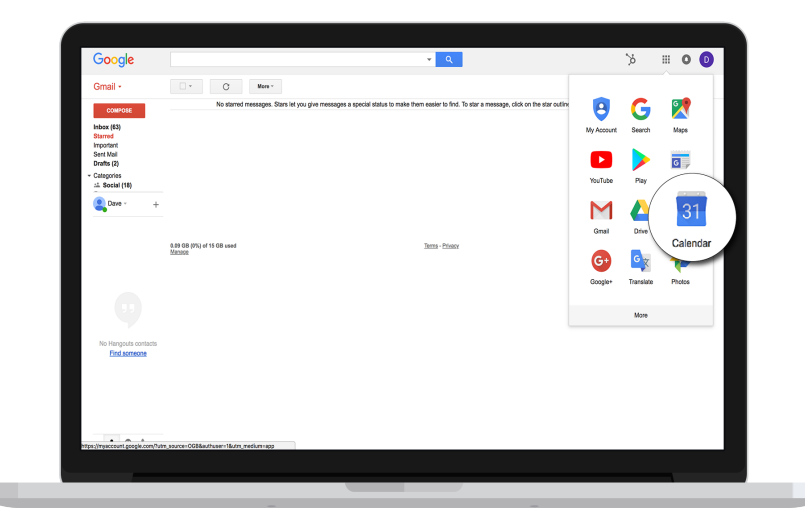

**05** From the options that open up, click **Calendar**.

**06** Now, on the left panel, click the **•** icon to **Add other calendars**.

|                                              | TODAY <>     | Feb - Mar 2018 |                 |    | Q             | Week - | III O 🚺 |
|----------------------------------------------|--------------|----------------|-----------------|----|---------------|--------|---------|
| March 2018 < ><br>S M T W T F S              | 25           | 26             | <sup>™</sup> 27 | 28 | <sup>no</sup> | 2      | 3       |
| 25 26 27 28 🚺 2 3                            | GMT-65       |                |                 |    |               |        |         |
| 4 5 6 7 8 9 10                               |              |                |                 |    |               |        |         |
| 11 12 13 14 15 16 17<br>18 19 20 21 22 23 34 | 7am          |                |                 |    |               |        |         |
| 25 26 27 28 29 30 31                         | Barr.        |                |                 |    |               |        |         |
| 1 2 3 4 5 6 2                                |              |                |                 |    |               |        |         |
| Add a friend's calendar                      | )            |                |                 |    |               |        |         |
| My calendars                                 | dans<br>1850 |                |                 |    |               |        |         |
| Dave Richards                                |              |                |                 |    |               |        |         |
| Birthdays                                    | 12pm         |                |                 |    |               |        |         |
| Reminders                                    | 1pm          |                |                 |    |               |        |         |
|                                              | ~            |                |                 |    |               |        |         |
| Other calendars ^                            | ape:         |                |                 |    |               |        |         |
|                                              | 3pm          |                |                 |    |               |        |         |
|                                              | 4pm          |                |                 |    |               |        |         |
|                                              |              |                |                 |    |               |        |         |
|                                              | Spm.         |                |                 |    |               |        |         |
|                                              | 6pm          |                |                 |    |               |        | - 4     |
| Terms - Orlenny                              |              |                |                 |    |               |        |         |
| nena rinay                                   | 7pm          |                |                 |    |               |        |         |
|                                              |              |                |                 |    |               |        |         |
|                                              |              |                |                 |    |               |        |         |

07 Next, click From URL.

| March 2022                 | Sun        | Mon | Tue | Wed | The | Fil | Sat |
|----------------------------|------------|-----|-----|-----|-----|-----|-----|
| March 2018 C >             | 25         | 26  | 27  | 28  | 1   | 2   | 3   |
| 5 N T W T F S              | 20         | 20  | 27  | 20  | 1.1 | 2   | 5   |
|                            | GMT-05     |     |     |     |     |     |     |
| 11 12 13 14 15 16 17       |            |     |     |     |     |     |     |
| 16 19 29 21 22 23 24       | 741        |     |     |     |     |     |     |
| 25 26 27 28 29 30 31       | tan        |     |     |     |     |     |     |
| 1 2 3 4 5 6 7              |            |     |     |     |     |     |     |
|                            | 741        |     |     |     |     |     |     |
| Reminders  Other calendars | 2pm        | _   |     |     |     |     |     |
|                            | 2pm        |     |     |     |     |     |     |
|                            | 4pm        |     |     |     |     |     |     |
|                            |            |     |     |     |     |     |     |
|                            | 5pm        |     |     |     |     |     |     |
|                            | Spre       |     |     |     |     |     |     |
|                            | Spm<br>6pm |     |     |     |     |     |     |

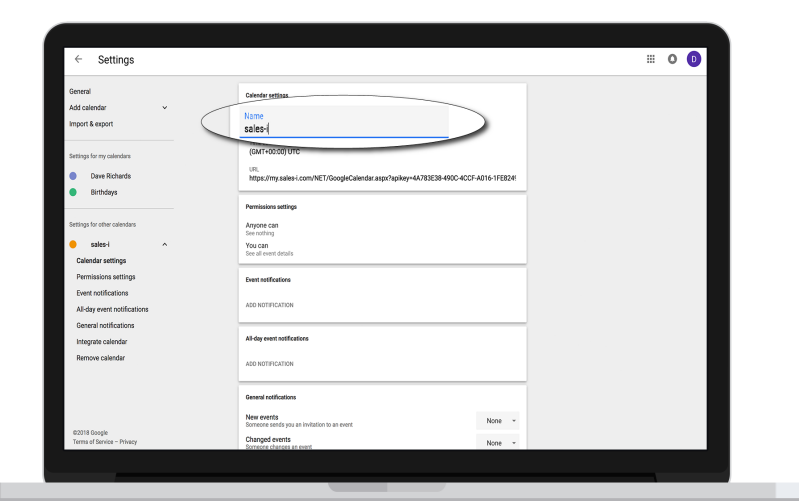

## **08** Paste the URL you copied from sales-i into the URL box, then click Add Calender.

Your MyCalls Calendar is now synced with your Gmail Account.

**09** We recommend changing the name of the calendar to 'sales-i' or 'MyCalls' to make it more easily identifiable from your other Gmail calendars.

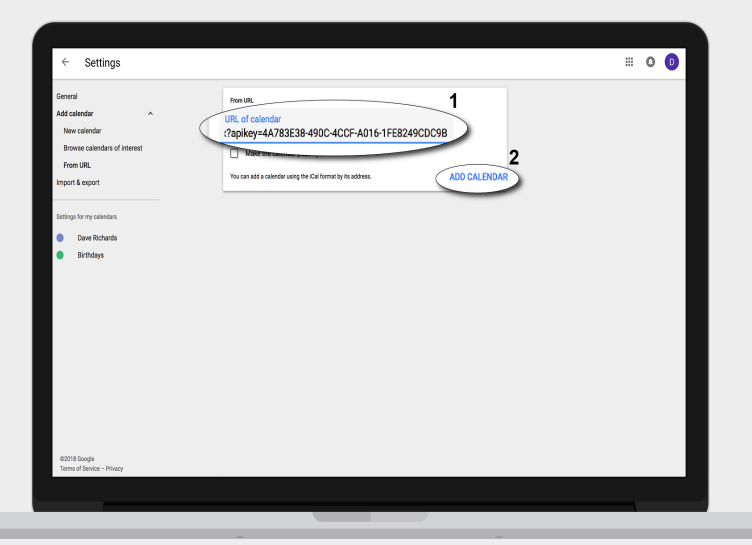

support@sales-i.com